REPUBLIK INDONESIA KEMENTERIAN HUKUM DAN HAK ASASI MANUSIA

## SURAT PENCATATAN CIPTAAN

Dalam rangka pelindungan ciptaan di bidang ilmu pengetahuan, seni dan sastra berdasarkan Undang-Undang Nomor 28 Tahun 2014 tentang Hak Cipta, dengan ini menerangkan:

| Nomor dan tanggai permononan                                                                           | : EG00202051917, 21 November 2020                                                                                |
|----------------------------------------------------------------------------------------------------|----------------------------------------------------------------------------------------------------|
| Pencipta                                                                                               | I A LA COLORISA                                                                                                  |
| Nama                                                                                                   | : Popon Handayani, M.Kom, Irwan Permadi dkk                                                                      |
| Alamat                                                                                                 | : JI. Puspa V No.19, Rt 011/Rw 012, Kel. Cengkareng Timur, Kec. Cengkareng,<br>Jakarta Barat, DKI JAKARTA, 11730 |
| Kewarganegaraan                                                                                        | : Indonesia                                                                                                    |
| Pemegang Hak Cipta                                                                                     |                                                                                                    |
| Nama                                                                                                   | : Popon Handayani, M.Kom, Irwan Permadi dkk                                                                      |
| Alamat                                                                                                 | : JI. Puspa V No.19, Rt 011/Rw 012, Kel. Cengkareng Timur, Kec. Cengkareng,<br>Jakarta Barat, DKI JAKARTA, 11730 |
| Kewarganegaraan                                                                                        | : Indonesia                                                                                                    |
| Jenis Ciptaan                                                                                          | : Program Komputer                                                                                               |
| Judul Ciptaan                                                                                          | : Sistem Informasi Pengolahan Nilai Siswa SDI SEHATI                                                             |
| Tanggal dan tempat diumumkan untuk pertama kali di<br>wilayah Indonesia atau di luar wilayah Indonesia | : 3 November 2020, di DKI Jakarta                                                                                |
| Jangka waktu pelindungan                                                                               | : Berlaku selama 50 (lima puluh) tahun sejak Ciptaan tersebut pertama kali dilakukan Pengumuman.                 |
|                                                                                                    | · 000220520                                                                                                    |

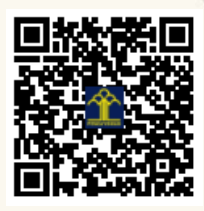

TI

a.n. MENTERI HUKUM DAN HAK ASASI MANUSIA DIREKTUR JENDERAL KEKAYAAN INTELEKTUAL T J

N

Dr. Freddy Harris, S.H., LL.M., ACCS. NIP. 196611181994031001

#### LAMPIRAN PENCIPTA

| No | Nama                                        | Alamat                                                                                 |
|----|---------------------------------------------|----------------------------------------------------------------------------------------|
| 1  | Popon Handayani, M.Kom                      | Jl. Puspa V No.19, Rt 011/Rw 012, Kel. Cengkareng Timur, Kec. Cengkareng               |
| 2  | Irwan Permadi                               | Kp. Gunung Putri, Rt 002/Rw 007, Kel. Sukatani, Kec. Pacet, Kab. Cianjur               |
| 3  | Nirma Khalimatus Sakdiyah                   | Kp. Kalimati, Rt 013/Rw 003, Kel. Kedaung Kali Angke, Kec. Cengkareng                  |
| 4  | Nisa Marhamah                               | Teluk Gong, Rt 012/Rw 012, Kel. Pejagalan, Kec. Penjaringan                            |
| 5  | Lala Nilawati. M.Kom                        | Jl. Rawa Sawah No. 22, Rt 005/Rw 008, Kel. Kampung Rawa, Kec. Johar Baru               |
| 6  | Indah Ariyati, M.Kom                        | Bulak Indah No.114, Rt.008/Rw.005, Kel. Cakung Timur, Kec. Cakung                      |
| 7  | Dra. Maria Lapriska Dian Ela Revita,<br>M.M | Pondok Mitra Lestari Blok C7 No.20, Rt 010/Rw 013, Kel. Jatirasa, Kec. Jatiasih        |
| 8  | Susy Rosyida. M.Kom                         | Taman Wisma Asri Blok K21 No. 115, Rt 003/Rw 034, Kel. Teluk Pucung, Kec. Bekasi Utara |
| 9  | Noer Hikmah, M.Kom                          | Jl. Pal Batu II No. 68, Rt 007/Rw 004, Kel. Menteng Dalam, Kec. Tebet                  |
| 10 | Adika May Sari, S.T, M.Kom                  | Jl. Kebon Kelapa Tinggi, Rt 016/Rw 008, Kel. Utan Kayu Selatan, Kec. Matraman          |

#### LAMPIRAN PEMEGANG

| No | Nama                                        | Alamat                                                                                    |
|----|---------------------------------------------|-------------------------------------------------------------------------------------------|
| 1  | Popon Handayani, M.Kom                      | Jl. Puspa V No.19, Rt 011/Rw 012, Kel. Cengkareng Timur, Kec. Cengkareng                  |
| 2  | Irwan Permadi                               | Kp. Gunung Putri, Rt 002/Rw 007, Kel. Sukatani, Kec. Pacet, Kab. Cianjur                  |
| 3  | Nirma Khalimatus Sakdiyah                   | Kp. Kalimati, Rt 013/Rw 003, Kel. Kedaung Kali Angke, Kec. Cengkareng                     |
| 4  | Nisa Marhamah                               | Teluk Gong, Rt 012/Rw 012, Kel. Pejagalan, Kec. Penjaringan                               |
| 5  | Lala Nilawati. M.Kom                        | Jl. Rawa Sawah No. 22, Rt 005/Rw 008, Kel. Kampung Rawa, Kec. Johar Baru                  |
| 6  | Indah Ariyati, M.Kom                        | Bulak Indah No.114, Rt.008/Rw.005, Kel. Cakung Timur, Kec. Cakung                         |
| 7  | Dra. Maria Lapriska Dian Ela Revita,<br>M.M | Pondok Mitra Lestari Blok C7 No.20, Rt 010/Rw 013, Kel. Jatirasa, Kec. Jatiasih           |
| 8  | Susy Rosyida. M.Kom                         | Taman Wisma Asri Blok K21 No. 115, Rt 003/Rw 034, Kel. Teluk Pucung, Kec. Bekasi<br>Utara |
| 9  | Noer Hikmah, M.Kom                          | Jl. Pal Batu II No. 68, Rt 007/Rw 004, Kel. Menteng Dalam, Kec. Tebet                     |
| 10 | Adika May Sari, S.T, M.Kom                  | Jl. Kebon Kelapa Tinggi, Rt 016/Rw 008, Kel. Utan Kayu Selatan, Kec. Matraman             |

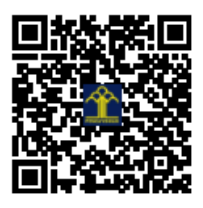

# PANDUAN PENGGUNAAN

Sistem Informasi Pengolahan Nilai Siswa SDI SEHATI

Popon Handayani, M.Kom Irwan Permadi Nirma Khalimatus Sakdiyah Nisa Marhamah Lala Nilawati. M.Kom Indah Ariyati, M.Kom Dra. Maria Lapriska Dian Ela Revita, M.M Susy Rosyida. M.Kom Noer Hikmah, M.Kom Adika May Sari, S.T, M.Kom Berikut ini adalah buku panduan menggunakan aplikasi berbasis WEB sistem informasi pengolahan nilai siswa SDI SEHATI.

Cara masuk kedalam Program

1. Masuk kedalam aplikasi web kemudian pada layar menu halaman awal web seperti gambar tampilan dibawah ini untuk login khusus untuk admin.

| Sistem In | formasi Nil | ai Siswa | a (SDI SI | EHATI) |
|-----------|-------------|----------|-----------|--------|
| admin     |             |          |           |        |
| *****     |             |          |           |        |
|           | Sig         | n in     |           |        |
|           | atau logi   | n sebaga | i.        |        |
| 201       | ang Tua Sis | iwa      | 🕹 Guru    |        |

Masukkan Username dan Password, sebagai contoh user admin dengan password: admin , setelah dimasukkan dengan benar, klik button sign in.

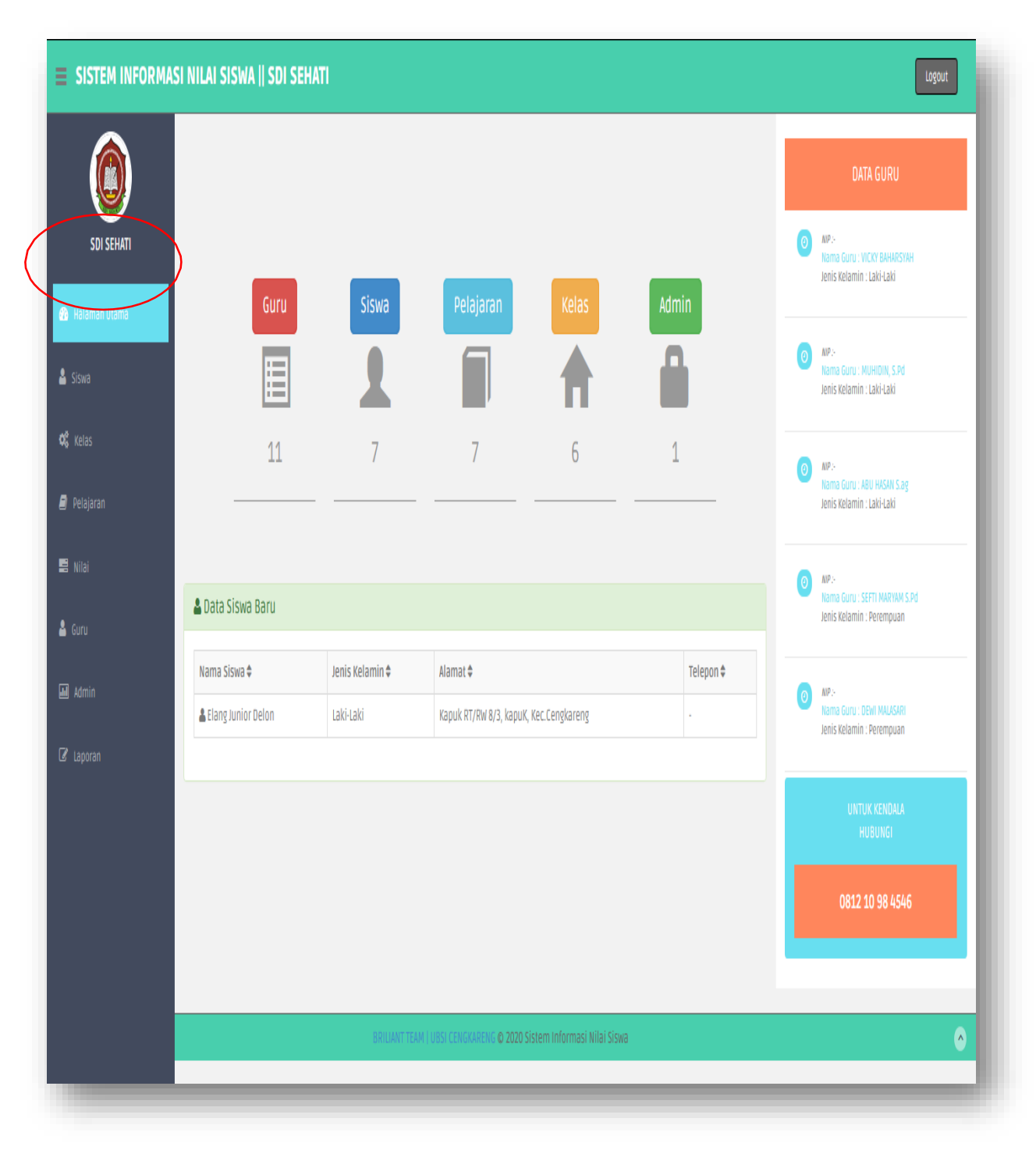

2. Setelah masuk kedalam web menggunakan username dan password admin, maka akan muncul gambar tampilan seperti dibawah ini.

Dasboard utama tampilan admin setelah melakukan login,tampilan dasboard terdapat beberapa tampilan menu untuk proses penginputan data.

| SISTEM INFORMA   | SI NILAI SISWA              | SDI SEHATI |                                |                        |                  |              |               | Logout          |
|------------------|-----------------------------|------------|--------------------------------|------------------------|------------------|--------------|---------------|-----------------|
|                  | > Siswa » Da                | ata Siswa  |                                |                        |                  |              |               |                 |
| SDI SEHATI       | 🛔 Data Siswa                |            |                                |                        |                  |              |               |                 |
| Halaman Utama    | Tambah Siswa 🔾<br>Show 10 🗸 | entries    |                                |                        |                  |              | Search:       |                 |
| 🛓 Siswa          | Kode 🖺                      | NIS II     | Nama Siswa                     | Kelamin 🔄              | Agama 🛙          | Tempat Lahir | Tanggal Lahir | IT Tools        |
| Data Siswa       |                             | •          | Farah Zidni Rahmatika          | Perempuan              | Islam            | Jakarta      | 2012-12-23    | 6               |
| ramuan ziswa     | 5001                        | 3132418602 | Abidzar Lukman Al Hakim        | Laki-Laki              | Islam            | jakarta      | 2013-04-27    | 6               |
| <b>Q</b> ; Kelas | 5002                        | 2          | Aditya Alfin Wijayanto         | Laki-Laki              | Islam            | Jakarta      | 2012-08-09    | 0               |
| 🧧 Pelajaran      | \$003                       | t.         | Bayu Cahya Ramadhan            | Laki-Laki              | Islam            | Jakarta      | 2012-08-07    | 6               |
| 📕 Nilai          | 5004                        | 3139567709 | Damar Widyatna Lutfi           | Laki-Laki              | Islam            | Cilacap      | 2013-05-24    | 6               |
| 🛓 Guru           | S005                        | 2          | Darra Amelia                   | Laki-Laki              | Islam            | Jakarta      | 2013-05-21    | 0               |
| 🗐 Admin          | S006                        | 3125828142 | Elang Junior Delon             | Laki-Laki              | Islam            | Tangerang    | 2012-05-02    | 6               |
| 🕼 Laporan        | Showing 1 to 7 of           | 7 entries  |                                |                        |                  |              |               | Previous 1 Next |
|                  |                             |            |                                |                        |                  |              |               |                 |
|                  |                             |            | BRILIANT TEAM I UBSI CENGKAREN | 6 © 2020 Sistem Inform | lasi Nilai Siswa |              |               | ٥               |

3. Setelah muncul tampilan utama admin,klik menu siswa dan akan muncul gambar tampilan seperti dibawah ini.

Setelah klik menu siswa akan muncul data siswa secara keseluruhan untuk memudahkan admin untuk melihatnya.

4. Setelah klik menu data siswa kemudian klik menu tamba/input siswa baru pada web dan akan muncul gambar tampilan seperti dibawah ini.

| SISTEM INFORMAS | I NILAI SISWA    SDI SEHAT | n en en en en en en en en en en en en en           | Logout |
|-----------------|----------------------------|----------------------------------------------------|--------|
| Ô               | > Siswa » Input Siswa      |                                                    |        |
| SDI SEHATI      | > Input Siswa              |                                                    | - 1    |
| 🙆 Kalaman Utama | Kode Siswa                 | 5016                                               |        |
| 🛔 Siswa         | NIS                        | 3131875206                                         |        |
| <b>¢°</b> Kelas | Nama Siswa                 | Puspita Harumi Greathel                            | -1     |
| 🖉 Pelajaran     |                            |                                                    |        |
| E Nia           | Kelamin                    | Perempuan                                          |        |
| 🛔 Guru          | Agama                      | Islam                                              | ×      |
| 🖼 Admin         | Tempat Lahir               | Medan                                              | -1     |
| 🕼 Laporan       | Targgal Lähir              | 2013-07-30                                         |        |
|                 | Alamat                     | Kapuk kebori jahe RT/RW 20/3 Kapuk, Kec Centkarent |        |
|                 |                            |                                                    |        |

Setelah klik menu siswa akan muncul kotak kosong untuk tahap penginputan siswa baru yang akan dilakukan admin,lalu klik simpan.

5. Setelah selesai proses penginputan siswa baru, kemudian bisa klik kembali menu kelas yang akan muncul gambar tampilan seperti dibawah ini.

|            | >Kelas » Data K           | elas             |             |              |          |                         |      |           |        |         |            |      |
|------------|---------------------------|------------------|-------------|--------------|----------|-------------------------|------|-----------|--------|---------|------------|------|
| SDI SEHATI | Data Kelas                |                  |             |              |          |                         |      |           |        |         |            |      |
|            | Tambah Kelas Q            |                  |             |              |          |                         |      |           |        |         |            |      |
| iswa       | Show 10 🗸 entrie          | 5                |             |              |          |                         |      |           |        | Search: |            |      |
| Kelas      | Kode Kelas                | 🖺 🛛 Tahun Ajaran |             | Kelas        |          | Nama Kelas              |      | Kode Guru | Status |         | Tools      |      |
| lata Kelas | K001                      | 2020/2021        |             | I            |          | Kelas A                 |      | G0001     | Aktif  |         | Ø          | Ì    |
|            | K002                      | 2020/2021        |             | I            |          | Kelas A                 |      | G0002     | Aktif  |         | Ø          |      |
| eld5 515Wd | K003                      | 2020/2021        |             | Ш            |          | Kelas A                 |      | G0003     | Aktif  |         | Ø          | ì    |
|            | K004                      | 2020/2021        |             | IV           |          | Kelas A                 |      | G0004     | Aktif  |         | Ø          |      |
|            | KDOS                      | 2020/2021        |             | V            |          | Kelas A                 |      | G0005     | Aktif  |         | Ø          |      |
|            | K006                      | 2020/2021        |             | VI           |          | Kelas A                 |      | G0006     | Aktif  |         |            | •    |
|            |                           |                  |             |              |          |                         |      |           |        |         |            |      |
|            | Showing 1 to 6 of 6 entri | 25               |             |              |          |                         |      |           |        |         | Previous 1 | Next |
|            |                           |                  |             |              |          |                         |      |           |        |         |            |      |
|            |                           | BRILIANT         | TEAM   UBSI | CENGKARENG ( | 0 2020 S | istem Informasi Nilai S | iswa |           |        |         |            | (    |

Setelah klik data kelas,dianjurkan klik kembali data kelas dan akan muncul tampilan data kelas secara keseluruhan.

6. Selanjutnya setelah melihat data kelas,klik kembali menu tambah kelas yang akan muncul gambar tampilan seperti dibawah ini.

|           | SISTEM INFORMA                  | SII   | NILAI SISWA    SDI SEHAT |                                                                     | Logout |
|-----------|---------------------------------|-------|--------------------------|---------------------------------------------------------------------|--------|
|           |                                 | >     | Kelas » Input Kelas      |                                                                     |        |
|           | SDI SEHATI                      |       | >Input Kelas             |                                                                     |        |
|           | 🍪 Halaman Utama                 |       | Kode Kelas               | K007                                                                |        |
|           | 🛓 Siśwa                         |       | Tahun Ajaran             | 2018/2019                                                           | v      |
|           | Ogi Kelas<br>Data Kelas         |       | Kelas                    | 1                                                                   | v      |
| $\langle$ | Tambah Kelas<br>Kelas Siswa     | >     | Nama Kelas               | Kelas A                                                             | v      |
|           | 🛢 Pelajaran                     |       | Nama Walikelas           | DINA WULANDARI                                                      | v      |
|           | 🖬 Nilai                         |       | Status Aktif             | Aktif                                                               | v      |
|           | 🛓 Guru                          |       | (                        | Simpan Vatal                                                        |        |
|           | ᡣ Admin                         |       |                          |                                                                     |        |
|           | 🛿 Laporan                       |       |                          | BRILIANT TEAM   UBSI CENGKAREND © 2020 Sistem Informasi Nilai Siswa | ٥      |
|           |                                 |       |                          |                                                                     |        |
|           | localhost/esemka/admin/input-ke | las.p | hp                       |                                                                     |        |

Setelah klik tambah kelas akan ada kotak kosong untuk tahap mengisian data tambah kelas tambahan yang akan dilakukan admin.

7. Setelah selesai klik tambah kelas,klik kembali menu kelas siswa yang akan muncul gambar tampilan seperti dibawah ini.

| SDI SEHATI | Dat   | a Kelas Siswa |              |           |                     |                          |                |                         |                |                    |
|------------|-------|---------------|--------------|-----------|---------------------|--------------------------|----------------|-------------------------|----------------|--------------------|
|            | Id \$ | Kode Kelas \$ | Tahun Ajar 🕏 | Kelas \$  | Nama Kelas 🕏        | Nama Walikelas \$        | NIS \$         | Nama Siswa 🕏            | Tahun Angkatan | Status Siswa 🕏     |
|            | 71    | K001          | 2020/2021    | )         | Kelas A             | DINA WULANDARI           | 3132418602     | Abidzar Lukman Al Hakim | 2018           | Aktif              |
|            | 72    | K001          | 2020/2021    | ì         | Kelas A             | DINA WULANDARI           | ÷              | Aditya Alfin Wijayanto  | 2018           | Aktif              |
| ata Kelas  | 73    | K001          | 2020/2021    | Î.        | Kelas A             | DINA WULANDARI           | 1              | Bayu Cahya Ramadhan     | 2018           | Aktif              |
|            | 74    | K001          | 2020/2021    | 1         | Kelas A             | DINA WULANDARI           | 3139567709     | Damar Widyatna Lutfi    | 2018           | Aktif              |
| elas Siswa | 75    | K001          | 2020/2021    | ĵ.        | Kelas A             | DINA WULANDARI           | 5              | Darra Amelia            | 2018           | Aktif              |
|            | 76    | K001          | 2020/2021    | Ì         | Kelas A             | DINA WULANDARI           | 3125828142     | Elang Junior Delon      | 2018           | Aktif              |
|            |       |               |              |           |                     |                          |                |                         |                | Tambah Kelas Siswa |
|            | ·     |               |              |           |                     |                          |                |                         |                |                    |
|            |       |               |              |           |                     |                          |                |                         |                |                    |
|            | -     |               |              | BRILIANTT | EAM I UBSI CENGKARE | NG © 2020 Sistem Informa | si Nilai Siswa |                         |                |                    |
|            |       |               |              |           |                     |                          |                |                         |                |                    |
|            |       |               |              |           |                     |                          |                |                         |                |                    |
|            |       |               |              |           |                     |                          |                |                         |                |                    |
|            |       |               |              |           |                     |                          |                |                         |                |                    |

Setelah proses penginputan kelas tambahan selesai,bisa klik kelas siswa yang akan muncul tampilan data kelas secara keseluruhan setelah proses penginputan selesai.

8. Selanjutnya bisa klik menu pelajaran yang akan muncul gambar tampilan seperti dibawah ini.

|               |                             |                                                           |           |              | us.          |      |
|---------------|-----------------------------|-----------------------------------------------------------|-----------|--------------|--------------|------|
|               | >Pelajaran » Data Pelajarar | )                                                         |           |              |              |      |
| SDI SEHATI    | 🛢 Data Pelajaran            |                                                           |           |              |              |      |
| alaman litama | Tambah Pelajaran 🛇          |                                                           |           |              |              |      |
|               | Show 10 v entries           |                                                           |           | S            | earch:       |      |
| Wd            | Kode Pelajaran              | 🗄 Nama Pelajaran 🗐                                        | KKM       | Keterangan 🗍 | Tools        |      |
| elas          | P001                        | PENDIDIKAN AGAMA ISLAM                                    | 75        | Wajib        | C 💼          |      |
| elajaran      | P002                        | PPKN                                                      | 75        | Wajib        | ۵ 🗎          |      |
| ilai          | P003                        | BAHASA INDONESIA                                          | 75        | Wajib        | 0            |      |
| Iru           | P004                        | математіка                                                | 75        | Wajib        | Ø 💼          |      |
| dmin          | P005                        | SBDP                                                      | 75        | Wajib        | ۵ 🕯          |      |
| iporan        | P006                        | PIOK                                                      | 75        | Wajib        | 0            |      |
|               | P007                        | PLBJ                                                      | 75        | Wajib        | ۵ 🕯          |      |
|               | Showing 1 to 7 of 7 entries |                                                           |           |              | Previous 1 N | lext |
|               |                             |                                                           |           |              |              |      |
|               |                             | BRILIANT TEAM   UBSI CENGKARENG © 2020 Sistem Informasi N | lai Siswa |              |              | •    |

Setelah klik pelajaran akan muncul tampilan data pelajaran secara keseluruhan.

| ٥ |
|---|
|   |
|   |
|   |
|   |
|   |

9. Selanjutnya bisa klik menu tambah pelajaran yang akan muncul gambar tampilan seperti dibawah ini.

Setelah klik tambah pelajaran akan ada kotak kosong untuk tahap mengisian data mata pelajaran tambahan yang akan dilakukan admin.

10. Selanjutnya bisa klik menu nilai yang akan muncul gambar tampilan seperti dibawah ini.

|                                            | > Nilai >      | ) Data Ni | lai Siswa                             |                |           |         |        |          |          |           |            |      |            |       |             |       |       |        |           |           |                  |
|--------------------------------------------|----------------|-----------|---------------------------------------|----------------|-----------|---------|--------|----------|----------|-----------|------------|------|------------|-------|-------------|-------|-------|--------|-----------|-----------|------------------|
| SDI SEHATI<br>9 Hələmən Utəmə              | Pilih<br>Kelas | Pilih Sa  | ilah Satu                             | ~              |           |         |        |          |          |           |            |      |            |       |             |       |       |        |           |           |                  |
| Siswa<br>8 Kelas                           | 🛔 Data S       | iswa      |                                       |                |           |         |        |          |          |           |            |      |            |       |             |       |       |        |           |           |                  |
| Pelajaran                                  |                |           |                                       |                |           |         |        |          |          |           |            |      |            |       |             |       |       |        | ) Impo    | irt Excel | Export Excel     |
| Siswa                                      | Nomor          | NIS       | Nama Siswa<br>Abidzar Lukman Al Hakim | Semester       | 5K1<br>82 | SK 2    | SK 3   | SK 4     | SK 5     | SK 6      | SK 7<br>82 | SK 8 | SK 9<br>82 | SK 10 | SK 11<br>82 | SK 12 | SK 13 | UTS 80 | UAS<br>80 | Praktik   | Tools            |
| Nilai Semester Genap<br>Cataton Hali Kalan | 2              | -         | Aditya Alfin Wijayanto                | 1              | 91        | 91      | 91     | 91       | 91       | 91        | 91         | 91   | 91         | 91    | 91          | 91    | 91    | 82     | 82        | 82        | C 1              |
| Data Ekstrakurikuler                       |                |           |                                       |                |           |         |        |          |          |           |            |      |            |       |             |       |       |        |           | Inp       | ut Nilal Siswa 🧿 |
| Guru                                       |                |           |                                       |                |           |         |        |          |          |           |            |      |            |       |             |       |       |        |           |           |                  |
| Admin                                      |                |           | BRIL                                  | IANT TEAM   UE | BSI CENI  | SKARENO | © 2020 | ) Sistem | 1 Inform | iasi Nila | ai Siswa   |      |            |       |             |       |       |        |           |           | (                |
| Laporan                                    |                |           |                                       |                |           |         |        |          |          |           |            |      |            |       |             |       |       |        |           |           |                  |

Setelah klik nilai maka akan muncul tampilan data nilai siswa secara keseluruhan.

11. Setelah klik menu siswa,bisa klik ke menu penginputan nilai semester yang akan muncul gambar seperti dibawah ini.

| SISTEM INFORMA  | SI I | VILAI SISWA    SDI SEHAT | 1                                    | Logout |
|-----------------|------|--------------------------|--------------------------------------|--------|
|                 | >    | Nilai » Input Nilai Si   | SWa                                  |        |
| SDI SEHATI      |      | >Data Pelajaran          |                                      |        |
| 🎊 Halaman Utama |      | Semester                 | 1 · Ganjil                           | v      |
| 🖁 Siswa         |      | Pelajaran                | PPKN                                 | v      |
| ¢å Kelas        |      | Guru Pengajar            | DINA WULANDARI                       | ~      |
| Pelajaran       |      | > Data Siswa             |                                      |        |
| E Nilai         |      | Kelas                    | Kelas A   2020/2021                  | v      |
| - Admin         |      | Nama Siswa               | 3132418602 - Abidzar Lukman Al Hakim | v      |
| 🕼 Laporan       |      | >Input Nilai             |                                      |        |
|                 |      | SK 1                     | 80                                   |        |
|                 |      | SK 2                     | 80                                   |        |
|                 |      | SK 3                     | 80                                   |        |
|                 |      | SK 4                     | 90                                   |        |

Setelah klik menu nilai semester akan muncul kotak kosong yang akan digunakan untuk mengisi nilai siswa selama belajar di sekolah.

12. Selanjutnya bisa klik menu guru yang akan muncul gambar tampilan seperti dibawah ini.

|                 | / ouru // Data ot | lin    |                             |           |         |            |         |       |
|-----------------|-------------------|--------|-----------------------------|-----------|---------|------------|---------|-------|
| SDI SEHATI      | 🛔 Data Guru       |        |                             |           |         |            |         |       |
| a Halaman Utama | Tambah Guru O     |        |                             |           |         |            | Search: |       |
| Siswa           | Kode Guru 🗐       | NIP 11 | Nama Guru                   | Kelamin 🔢 | Alamat  | No Telepon | Status  | Tools |
| 🖁 Kelas         | G0001             |        | DINA WULANDARI              | Perempuan | JAKARTA | ¢.         | Aktif   | C 🕯   |
| Pelajaran       | G0002             |        | HJ. MAANIH S.Pd             | Perempuan | JAKARTA | 8          | Aktif   | Ø     |
| Nilai           | G0003             | 1      | NUR KOMALA DEWI             | Laki-Laki | JAKARTA | ŝ.         | Aktif   | Ø     |
| Guru            | G0004             |        | FAKHTUS SALAMAH S.Pd        | Perempuan | JAKARTA | ŝ          | Aktif   | 0     |
| Data Guru       | G0005             | *      | MURTAPIAH                   | Perempuan | JAKARTA | ŝ.         | Aktif   | 6     |
| Tambah Guru     | G0006             |        | TIARA SUKMA SYAIPUDIN PUTRI | Perempuan | JAKARTA | ų.         | Aktif   | 6     |
| Admin           | G0007             | •      | DEWI MALASARI               | Perempuan | JAKARTA | i.         | Aktif   | ß     |
| Laporan         | G0008             |        | SEFTI MARYAM S.Pd           | Perempuan | JAKARTA | Ť.         | Aktif   | 6     |
|                 | G0009             | 2      | ABU HASAN S.ag              | Laki-Laki | JAKARTA | ž          | Aktif   | Ø     |
|                 | G0010             | 2      | MUHIDIN, S.Pd               | Laki-Laki | JAKARTA | ų.         | Aktif   | Ø     |

Setelah klik menu guru akan muncul data guru secara keseluruhan yang mengajar di sekolah SDI SEHATI.

13. Selanjutnya setelah melihat data guru secara keseluruhan,bisa klik kembali menu tambah guru yang akan muncul gambar tampilan seperti dibawah ini.

| SISTEM INFORMA   | SI NILAI SISWA    SDI SEH/ | NTI.           | Logout   |
|------------------|----------------------------|----------------|----------|
|                  | > Guru » Input Guru        |                |          |
| SDI SEHATI       | > Input Guru               |                |          |
| 🚳 Kalaman Utama  | Kode Guru                  | 60002          |          |
| 🛔 Siswa          | NIP                        | 20209857       |          |
| <b>Ø</b> ₿ Kelas | Nama Guru                  | DINA WULANDARI |          |
| 🖉 Pelajaran      | Kelamin                    | Perempuan      | <b>v</b> |
|                  | Alamat                     | Jakarta Barat  |          |
| Admin            | Prise Line A               |                | _        |
|                  |                            |                | _        |
|                  |                            |                | - 1      |
|                  |                            | <u> </u>       | - 1      |
|                  | No Telepon                 |                |          |
|                  | Status Aktif               | Attif          | ¥        |
|                  | Brazanna                   | diazuulaadaa   |          |

Setelah klik tambah Guru akan ada kotak kosong untuk data penginputan Guru baru yang akan melakukan sistem mengajar untuk siswa di SDI Sehati

14. Selanjutnya klik menu admin yang akan muncul gambar tampilan seperti dibawah ini.

| SISTEM INFORMA                | ISI NILAI SISWA    | SDI SEHATI           |                                                                     |            |        | Logout            |
|-------------------------------|--------------------|----------------------|---------------------------------------------------------------------|------------|--------|-------------------|
|                               | >Admin » Da        | ta Admin             |                                                                     |            |        |                   |
| SUI SERMIT                    | Cari berdasarkan L | lser ID dan Username |                                                                     |            |        |                   |
| 🏠 Halaman Utama               | Cari Data Refresh  |                      |                                                                     |            |        |                   |
| 🛓 Siswa                       |                    |                      |                                                                     |            |        |                   |
| 🕰 Kelas                       | 🛔 Data Admin       |                      |                                                                     |            |        |                   |
|                               | User ID 🖨          | Username 🖨           | Password \$                                                         | Fullname 🖨 | Foto 🗢 | Tools             |
| 🖉 Pelajaran                   | 9                  | admin                | d033e22ae348aeb5660fc2140aec35850c4da997                            | SDI SEHATI |        | Ø 🗊               |
| 😫 Nilai                       |                    |                      |                                                                     |            |        |                   |
| 🔺 Guru                        |                    |                      |                                                                     |            |        | Territola Maria A |
| 🖬 Admin                       |                    |                      |                                                                     |            |        | lamban Aumin 오    |
| Data Admin                    |                    |                      |                                                                     |            |        |                   |
|                               |                    |                      | BRILLANT TEAM I UBSI CENGKARENG © 2020 Sistem Informasi Nilai Siswa |            |        | ٥                 |
| 🕼 Laporan                     |                    |                      |                                                                     |            |        |                   |
|                               |                    |                      |                                                                     |            |        |                   |
|                               |                    |                      |                                                                     |            |        |                   |
|                               |                    |                      |                                                                     |            |        |                   |
| ocalhost/esemka/admin/admin n | hn                 |                      |                                                                     |            |        |                   |
| rearrowy country outfittip    |                    |                      |                                                                     |            |        |                   |

Setelah klik menu admin akan muncul data admin secara kesuluruhan.

15. Selanjutnya klik menu tambah admin yang akan muncul gambar tampilan seperti dibawah ini.

### ■ SISTEM INFORMASI NILAI SISWA || SDI SEHATI

| Ô                     | >Admin » Input Admi | 1                                                                          |        |
|-----------------------|---------------------|----------------------------------------------------------------------------|--------|
| SDI SEHATI            | > Input Admin       |                                                                            |        |
| 🍘 Halaman Utama       | User ID             | Tidak perlu di isi                                                         |        |
| 🛓 Siswa               | Username            | admin1                                                                     |        |
| ${f Q}^{0}_{0}$ Kelas | Password            | admin                                                                      |        |
| Pelajaran             | Fullname            | SDI SEHATI                                                                 | -<br>- |
| 🛎 Wilai               | Gambar              | Telusuri SDI.jpg                                                           | _      |
| Admin                 | ) (                 | Simpan Batal                                                               |        |
| 🕼 Laporan             |                     |                                                                            |        |
|                       |                     | BRILIANT TEAM I UBSI CENGKARENG <b>O 2020 Sistem Informasi Nilai Siswa</b> | ٥      |
|                       |                     |                                                                            |        |
|                       |                     |                                                                            |        |
|                       |                     |                                                                            |        |
|                       |                     |                                                                            |        |

Setelah klik tambah admin akan ada kotak kosong untuk data penginputan admin baru yang akan menangani sistem yang ada di sekolah.

16. Masuk kedalam aplikasi web kemudian pada layar menu halaman awal web seperti gambar tampilan dibawah ini untuk login khusus untuk Guru.

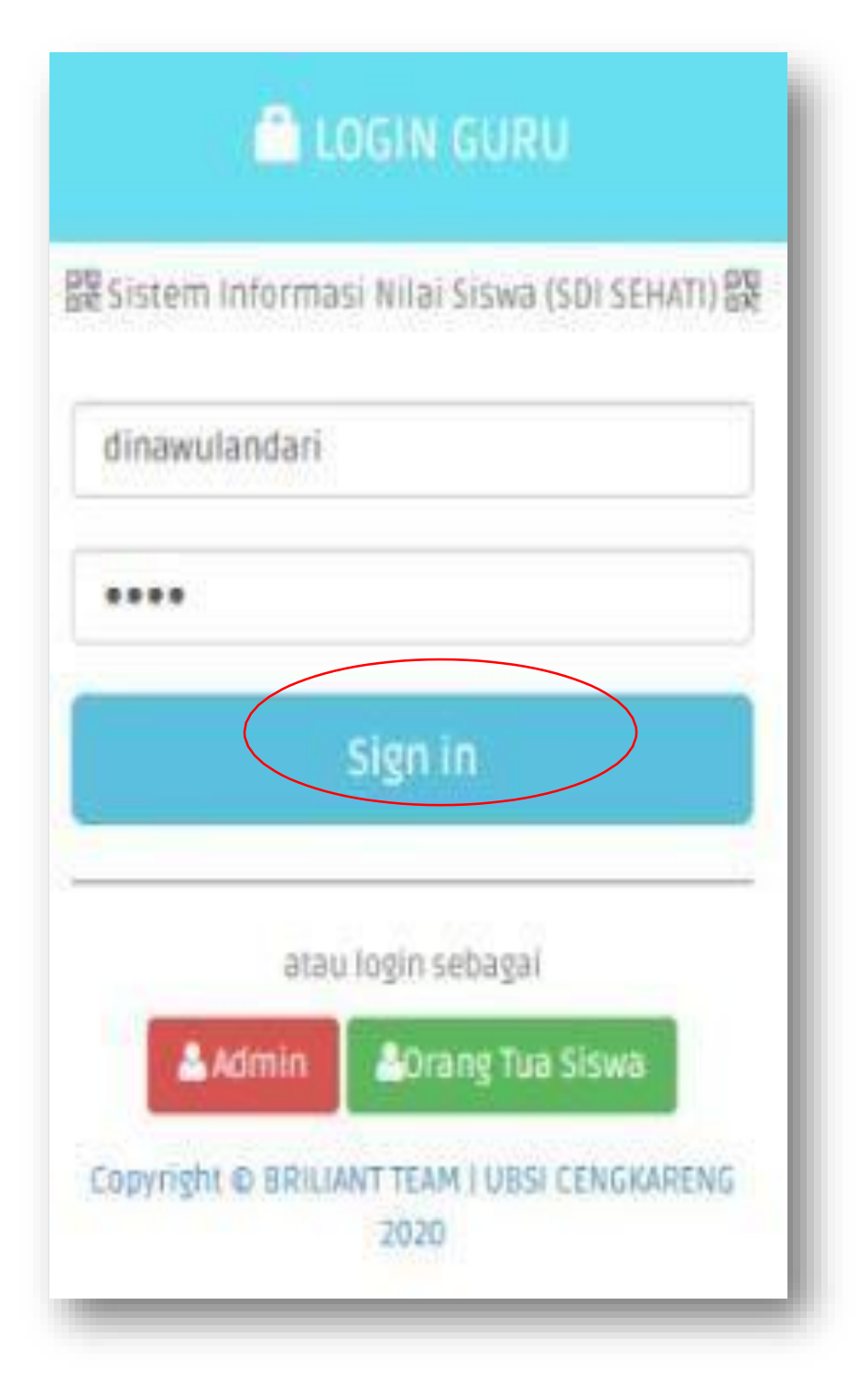

Masukkan Username dan Password, sebagai contoh user nama guru tersebut yaitu: dinawulandari dengan password: guru, setelah dimasukkan dengan benar, klik button sign in.

17. Selanjutnya setelah melakukan login pada tampilan utama akan muncul gambar tampilan seperti dibawah ini.

| ≡ SDI SEHATI    SISTEM     | I INF(         | ORMASI NI        | ILAI SISWA              |        |          |        |          |          |           |           |           |           |      |       |       |       |       |     |     |         | Logout            |
|----------------------------|----------------|------------------|-------------------------|--------|----------|--------|----------|----------|-----------|-----------|-----------|-----------|------|-------|-------|-------|-------|-----|-----|---------|-------------------|
| DINA WULANDARI             | Nila           | ii » Data        | Nilai Siswa             |        |          |        |          |          |           |           |           |           |      |       |       |       |       |     |     |         |                   |
| Cata Nilai                 | Pilih<br>Kelas | Pilil<br>Pilih » | n Salah Satu<br>Refresh |        | ~        |        |          |          |           |           |           |           |      |       |       |       |       |     |     |         |                   |
| 🛔 Cetak Nilai Siswa        | 🛔 Dai          | ta Siswa         |                         |        |          |        |          |          |           |           |           |           |      |       |       |       |       |     |     |         |                   |
| 💄 Catatan Wali Kelas       | NO             | NIS              | Nama Siswa              | SMT    | SK 1     | SK 2   | SK 3     | SK 4     | SK 5      | SK 6      | SK7       | SK 8      | SK 9 | SK 10 | SK 11 | SK 12 | SK 13 | UTS | UAS | Praktik | Tools             |
| 💄 Input Catatan Wali Kelas | 1              | 3132418602       | Abidzar Lukman Al Hakim | 1      | 81       | 81     | 81       | 81       | 81        | 81        | 81        | 81        | 81   | 81    | 81    | 81    | 81    | 80  | 80  | 80      | 0                 |
| Data Ekstrakurikuler       |                |                  |                         |        |          |        |          |          |           |           |           |           |      |       |       |       |       |     |     |         | out Nilai Siswa 🔾 |
| 🖁 Ekstrakurikuler          |                |                  | BRILIANT                | TEAMIL | IBSI CEN | GKAREN | G 2020 ( | © Sistem | 1 Informa | asi Nilai | i Siswa ( | SDI SEHAT | TI)  |       |       |       |       |     |     |         | ۵                 |
| Data Absensi               |                |                  |                         |        |          |        |          |          |           |           |           |           |      |       |       |       |       |     |     |         |                   |
| 🖁 Absensi                  |                |                  |                         |        |          |        |          |          |           |           |           |           |      |       |       |       |       |     |     |         |                   |
|                            |                |                  |                         |        |          |        |          |          |           |           |           |           |      |       |       |       |       |     |     |         |                   |
|                            |                |                  |                         |        |          |        |          |          |           |           |           |           |      |       |       |       |       |     |     |         |                   |
|                            |                |                  |                         |        |          |        |          |          |           |           |           |           |      |       |       |       |       |     |     |         |                   |
|                            |                |                  |                         |        |          |        |          |          |           |           |           |           |      | -     |       |       | -     |     |     | -       | _                 |

Tampilan awal pada sitem pengolahan nilai untuk guru akan muncul data nilai siswa yang akan muncul secara keseluruhan.

18. Setelah melihat data nilai siswa,bisa kembali klik ke menu nilai semester yang akan muncul gambar tampilan seperti dibawah ini.

|           | ≡ SEKOLAH DASAR                             | ISL | AM SEHATI    SISTEM INF | ORMASI NILAI SISWA                   | Logout |
|-----------|---------------------------------------------|-----|-------------------------|--------------------------------------|--------|
|           | Ô                                           | >   | Nilai » Input Nilai Si  | SWa                                  |        |
|           | DINA WULANDARI                              |     | >Data Pelajaran         |                                      |        |
|           | 🧟 Data Nilai                                |     | Semester                | 1 - Ganjil                           | v      |
| $\langle$ | 🖁 Nilai Semester                            |     | Pelajaran               | BAHASA INDONESIA                     | ~      |
|           | 🖁 Cetak Nilai Siswa                         |     | Guru Pengajar           | DINA WULANDARI                       | v      |
|           | Catatan Wali Kelas Input Catatan Wali Kelas |     | >Data Siswa             |                                      |        |
|           |                                             |     | Kelas                   | Kelas A   2020/2021                  | v      |
|           | Data Ekstrakurikuler                        |     | Nama Siswa              | 3132418602 - Abidzar Lukman Al Hakim | v      |
|           | 🖁 Ekstrakurikuler                           |     | >Input Nilai            |                                      |        |
|           | 🧧 Data Absensi                              |     | SK1                     | 90                                   |        |
|           | 🖁 Absensi                                   |     | SK 2                    | 80                                   |        |
|           |                                             |     | SK 3                    | 90                                   |        |
|           |                                             |     | 5K 4                    | 90                                   |        |

Setelah klik menu nilai semester akan muncul tampilan nilai siswa yang sudah diakumulasi selama 2 semester dalam kegiatan belajar mengajar.

19. Masuk kedalam aplikasi web kemudian pada layar menu halaman awal web seperti gambar tampilan dibawah ini untuk login khusus untuk Orang Tua siswa/wali Murid .

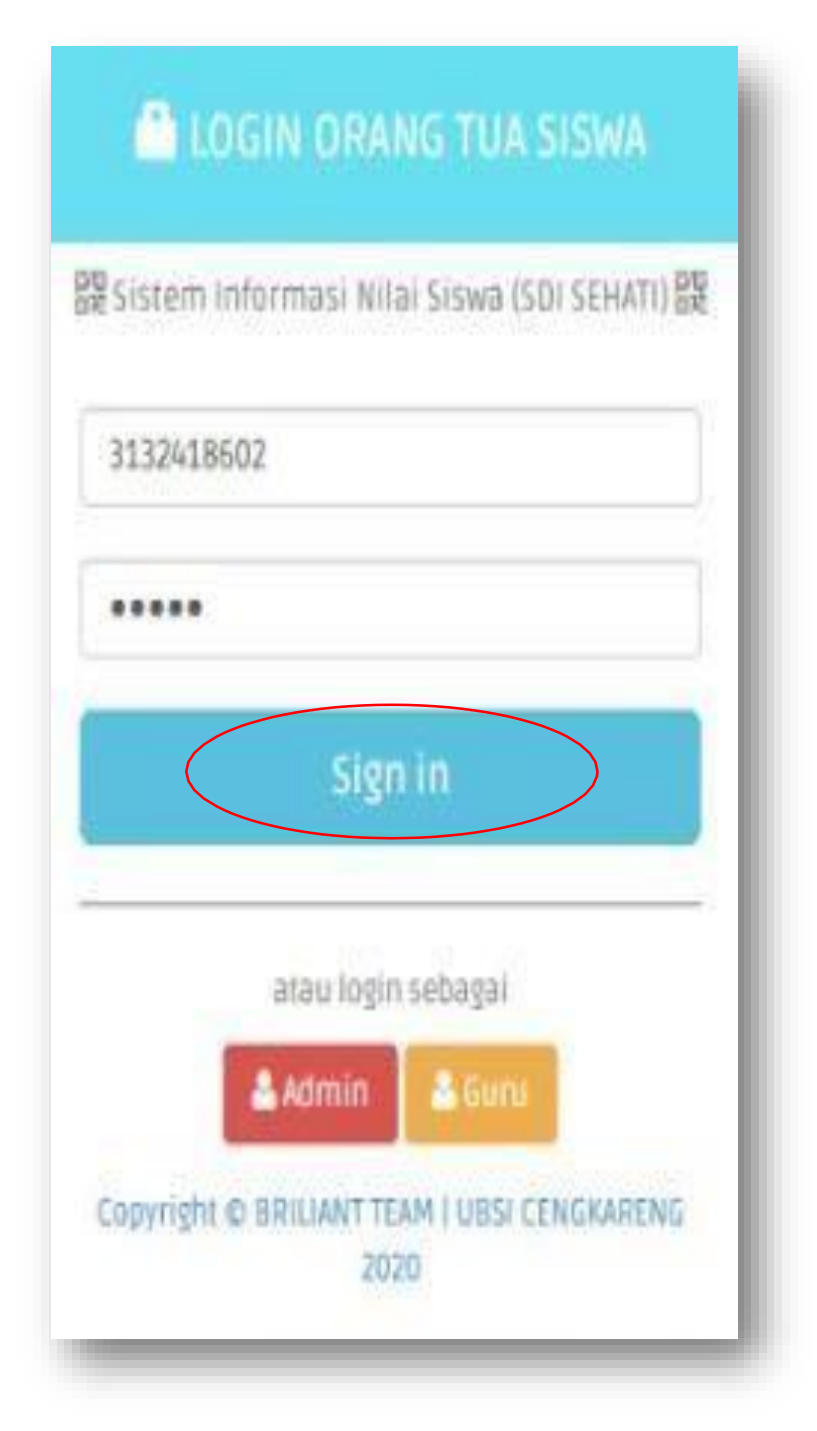

Masukkan Username dan Password, sebagai contoh user orang tua siswa tersebut dengan memasukkan nisn siswa yaitu: 3132418602 dengan password: 12345, setelah dimasukkan dengan benar, klik button sign in.

20. Selanjutnya setelah melakukan login pada tampilan utama akan muncul gambar tampilan seperti dibawah ini.

| oor oannin                               |                                                                   |                                 |                     |         |         |         |                              |                       |         |                            |                      |          |                                        | Logout             |
|------------------------------------------|-------------------------------------------------------------------|---------------------------------|---------------------|---------|---------|---------|------------------------------|-----------------------|---------|----------------------------|----------------------|----------|----------------------------------------|--------------------|
|                                          | SEMESTER 1                                                        |                                 |                     |         |         |         |                              |                       |         |                            |                      |          |                                        |                    |
| Selamat Datang,<br>idzar Lukman Al Hakim | Kelas:I                                                           |                                 |                     |         |         |         |                              |                       |         |                            |                      |          |                                        |                    |
|                                          | Seniesten .1                                                      |                                 | Mata Pela           | jaran   |         |         |                              |                       | Tugas   |                            |                      | UTS      | ι                                      | AS                 |
| Nilai Raport                             | PPKN                                                              |                                 |                     |         |         |         |                              |                       | 81      |                            |                      | 80       |                                        | 80                 |
|                                          | PENDIDIKAN AGAMA ISLAM                                            |                                 |                     |         |         |         |                              |                       | 82      |                            |                      | 80       |                                        | 80                 |
|                                          | Total Nilai :                                                     |                                 |                     |         |         |         |                              |                       | 163     |                            |                      | 160      | 1                                      | 60                 |
|                                          | Nama Ekstrakurikuler                                              | Nilai 1                         | Nilai 2             | Nilai 3 | Nilai 4 | Nilai 5 | Nilai 6                      | Nilai 7               | Nilai 8 | Nilai 9                    | Nilai 10             | Nilai 11 | Nilai 12                               | Nilai 13           |
|                                          |                                                                   | Kohadiran                       |                     |         |         |         |                              |                       |         |                            |                      |          |                                        |                    |
|                                          |                                                                   | Kellaullall                     |                     |         |         |         | Izin                         |                       |         | Sak                        | kit                  |          | Tanpa Kete                             | rangan             |
|                                          |                                                                   | Kendundi                        |                     |         |         |         | Izin<br>O                    |                       |         | Sak<br>O                   | cit                  |          | Tanpa Kete<br>O                        | rangan             |
|                                          | SEMESTER 2<br>Semester:2                                          | Mata Pe                         | lajaran             |         |         |         | lzin<br>O                    | Tugas                 |         | Sak<br>O                   | UTS                  |          | Tanpa Kete                             | rangan             |
|                                          | SEMESTER 2<br>Semester:2<br>Total Nilai :                         | Mata Pe                         | lajaran             |         |         |         | lzin<br>0                    | Tugas<br>O            |         | Sak<br>O                   | uts<br>0             |          | Tanpa Kete 0 UAS 0                     | rangan             |
|                                          | SEMESTER 2<br>Semester:2<br>Total Nilai :<br>Nama Ekstrakurikuler | Mata Pe                         | elajaran<br>Nilai 2 | Nilai 3 | Nilai 4 | Nilai S | Izin<br>O<br>Nilai 6         | Tugas<br>O<br>Nilai 7 | Nilai 8 | Sak<br>O<br>Nilai 9        | UTS<br>0<br>Nilai 10 | Nilai 11 | UAS<br>0<br>Nillai 12                  | Nilai 13           |
|                                          | SEMESTER 2<br>Semester:2<br>Total Nilai :<br>Nama Ekstrakurikuler | Mata Pe<br>Nilai 1<br>Kehadiran | elajaran<br>Nilai 2 | Nilai 3 | Nilai 4 | Nilai 5 | Izin<br>O<br>Nilai 6<br>Izin | Tugas<br>O<br>Nilai 7 | Nilai 8 | Sak<br>O<br>Nilai 9<br>Sak | dt UTS 0 Nilai 10 dt | Nilai 11 | Tanpa Kete O UAS O Nilai 12 Tanpa Kete | Nilai 13<br>rangan |

Setelah melakukan login dengan memasukkan username dan password, akan muncul tampilan nilai secara keseluruhan selama sistem belajar yang dengan mudahnya dicetak mandiri oleh orang tua siswa.

21. Untuk melihat atau mencetak laporan keseluruhan pilih menu laporan pada tampilan pengolahan yang dilakukan admin seperti gambar dibawah ini.

| 💽 Laporan         |
|-------------------|
| Laporan Siswa     |
| Laporan Kelas     |
| Laporan Pelajaran |
| Laporan Nilai     |
| Laporan Guru      |
|                   |

Akan muncul tampilan laporan siswa seperti gambar dibawah ini,dan kemudian bisa melakukan cetak laporan.

| de  | NIS        | Nama                   | Kelamin   | Agama | Tempat Lahir | Tanggal Lahir | Alamat                                               | A.T  | Status |
|-----|------------|------------------------|-----------|-------|--------------|---------------|------------------------------------------------------|------|--------|
| -   | -          | Farah Zidni Rahmatika  | Perempuan | Islam | Jakarta      | 2012-12-23    | kapuk gg empang RT/ RW 21/12, kapuk, Kec.Cengkareng  | 2018 | Aktif  |
| 001 | 3132418602 | Abidzar Lukman Al      | Laki-Laki | Islam | jakarta      | 2013-04-27    | Kapuk pasar alam 17 3 kapuk Kec. Cengkareng          | 2018 | Aktif  |
| 002 | -          | Hakim                  | Laki-Laki | Islam | Jakarta      | 2012-08-09    | Kapuk RT/RW 5/11, kapuk, Kec. Cengkareng             | 2018 | Aktif  |
| 003 | ( 2 )      | Aditya Alfin Wijayanto | Laki-Laki | Islam | Jakarta      | 2012-08-07    | Kapuk Rawa Gabus RT/RW 9/11, kapuk, Kec.Cengkareng   | 2018 | Aktif  |
| 004 | 3139567709 | Bayu Cahya Ramadhan    | Laki-Laki | Islam | Cilacap      | 2013-05-24    | Kapuk Rawa Gabus RT/RW 13/11, kapuk, Kec.Cengkareng  | 2018 | Aktif  |
| 005 | -          | Damar Widyatna Lutfi   | Laki-Laki | Islam | Jakarta      | 2013-05-21    | Kapuk rawa gabus RT/RW 13/11, kapuk, Kec. Cengkareng | 2018 | Aktif  |
| 006 | 3125828142 | Darra Amelia           | Laki-Laki | Islam | Tangerang    | 2012-05-02    | Kapuk RT/RW 8/3, kapuK, Kec.Cengkareng               | 2018 | Aktif  |
|     |            |                        |           |       |              |               |                                                      |      |        |

Akan muncul tampilan laporan kelas seperti gambar dibawah ini,dan kemudian bisa melakukan cetak laporan.

| ode Kelas | Tahun Ajaran | Kelas | Nama Kelas | vvalikelas                  | Status |
|-----------|--------------|-------|------------|-----------------------------|--------|
| K001      | 2020/2021    | 1     | Kelas A    | DINA WULANDARI              | Aktif  |
| K002      | 2020/2021    | н     | Kelas A    | HJ. MAANIH S.Pd             | Aktif  |
| K003      | 2020/2021    | III.  | Kelas A    | NUR KOMALA DEWI             | Aktif  |
| K004      | 2020/2021    | IV    | Kelas A    | FAKHTUS SALAMAH S.Pd        | Aktif  |
| K005      | 2020/2021    | V     | Kelas A    | MURTAPIAH                   | Aktif  |
| K006      | 2020/2021    | VI    | Kelas A    | TIARA SUKMA SYAIPUDIN PUTRI | Aktif  |
|           |              |       |            |                             |        |

Akan muncul tampilan laporan pelajaran seperti gambar dibawah ini,dan kemudian bisa melakukan cetak laporan.

| noue neids | Tahun Ajaran           | Kelas |
|------------|------------------------|-------|
| P001       | PENDIDIKAN AGAMA ISLAM | Wajib |
| P002       | PPKN                   | Wajib |
| P003       | BAHASA INDONESIA       | Wajib |
| P004       | MATEMATIKA             | Wajib |
| P005       | SBDP                   | Wajib |
| P006       | PJOK                   | Wajib |
| P007       | PLBJ                   | Wajib |
|            |                        |       |

Akan muncul tampilan laporan nilai atau sering disebut raport seperti gambar dibawah ini,dan kemudian bisa melakukan cetak laporan.

| Andres Andres Landau                                                                                                    | ti hatat                                                                                                    | talk he                | a facil Franchson          |         | don tiprati page                                                                                                    | and a |
|----------------------------------------------------------------------------------------------------|----------------------------------------------------------------------------------------------------|------------------------|----------------------------|---------|----------------------------------------------------------------------------------------------------|-------|
| a Channeld                                                                                                    |                                                                                                    |                        |                            |         |                                                                                                    |       |
| Contraction of the local division of the local division of the loc                                                                                                    | Tang                                                                                                    |                        |                            | -       | -                                                                                                    |       |
|                                                                                                    |                                                                                                    | ~                      | Baud .                     | -       |                                                                                                    | -     |
| 144                                                                                                    |                                                                                                    |                        | -                          |         | America public sale                                                                                                   | -     |
| 1000                                                                                                    |                                                                                                    | 17                     | deligned parch lage        | -       | -                                                                                                    | 1.7   |
| BUILDON'S                                                                                                    |                                                                                                    | 1                      | National State             | -       | wiger prot                                                                                                    | -     |
| trende scontalit.                                                                                                    |                                                                                                    | -                      | without set A              | -       |                                                                                                    | 1     |
| Realized to the state                                                                                                    | - 4                                                                                                    | i.                     | mum with the               |         | angen south                                                                                                    | 1.0   |
|                                                                                                    |                                                                                                    |                        |                            |         |                                                                                                    |       |
| a mar /                                                                                                    | 1.0                                                                                                    |                        |                            | -       | 1                                                                                                    |       |
| -                                                                                                    | 1.14                                                                                                    |                        |                            | -       |                                                                                                    |       |
| a least of the                                                                                                    | - 22                                                                                                    |                        | - 19 C                     | 100     |                                                                                                    |       |
|                                                                                                    | -                                                                                                    |                        | - P                        | addar . | tax orga                                                                                                    | •     |
|                                                                                                    | -                                                                                                    | _                      | -                          | -       |                                                                                                    | _     |
| and a lot the second of                                                                                                    |                                                                                                    | _                      |                            |         |                                                                                                    | _     |
| Reading to be designed                                                                                                    |                                                                                                    |                        | -                          |         | 10                                                                                                    |       |
|                                                                                                    | 1                                                                                                    | _                      | -                          | -       | -                                                                                                    |       |
|                                                                                                    | 100.40                                                                                                    | -                      |                            |         | Bat                                                                                                    | -     |
|                                                                                                    |                                                                                                    | Excepted a Node (mile) |                            |         | though blue                                                                                                    |       |
| C. <del>Salata</del> (c.                                                                                                    | Receptor & No.<br>Televation &                                                                                                    | -                      | atur -                     | -       | Range Sta<br>Range Per                                                                                                |       |
| Aug Tables                                                                                                    | Encontration 1                                                                                                    | -                      | =                          | ;       | Annu (her)                                                                                                    |       |
| Ang Tables                                                                                                    | Encored a fu                                                                                                    | ter t                  | nter<br>Am                 | :       | Annual Deal                                                                                                    |       |
| Ang balan<br>Internet<br>Tana<br>Tana Ang ang ang                                                                                                    | Recently a local sector of the sector of the                                                                                                    | -                      | nter<br>Ren                | ;       | Ange in<br>Konge be<br>Anne direct<br>4<br>1                                                                          |       |
| Ang balan<br>See<br>See<br>TextsToneyan                                                                                                    | Terriprist in Ma<br>Terriprist of T                                                                                                    | tier to                | nter                       | ÷       | Annual Devel                                                                                                    |       |
| Angeletian<br>an<br>Taol<br>fanishine man                                                                                                    | Conjunation 1<br>Technickie 1                                                                                                    |                        |                            | -       | Aurge ber<br>Konge for<br>Konge for<br>K                                                                              |       |
| Augenteine<br>Sen<br>Text                                                                                                    | Engine a to<br>Velocation (                                                                                                    |                        | mian<br>Anan               | :       | Annua Dest                                                                                                    |       |
| Appleton<br>Sec.<br>Text                                                                                                    | Engine in the<br>Solar share it                                                                                                    |                        | miny<br>Res                | :       | Angel Hr                                                                                                    |       |
| Angelerian<br>Inc.<br>Seat.<br>Reschierenzen                                                                                                    | Engone e la<br>Extension (                                                                                                    |                        | man<br>Ann                 |         | Array Part                                                                                                    |       |
| Application<br>Text<br>Text | Temperature of the second second seco                                                                                                    |                        | miny<br>Alam               |         | Annual Pro-                                                                                                    |       |
| Application<br>Text<br>Text | Televiser of the second second                                                                                                    |                        | mian<br>Alam               | A A     | Annu five<br>0<br>0<br>0<br>0<br>0<br>0<br>0<br>0<br>0<br>0<br>0<br>0<br>0                                            |       |
| Spheries<br>Sec.<br>Sec.<br>Sec.<br>Sec.<br>Sec.<br>Sec.<br>Sec.<br>Sec.                                                                                                    | Temporar o N<br>Temporar o N<br>Tempo |                        | mine<br>Res                | A A     | Angel Hr.<br>Roger Hr.<br>G<br>G<br>G<br>G<br>G<br>G<br>G<br>G<br>G<br>G<br>G<br>G<br>G<br>G<br>G<br>G<br>G<br>G<br>G |       |
| Appleation<br>Texas<br>Texas A<br>Texas A<br>Te                                                                                                    | Temporal in the<br>Intervalue in<br>Con-                                                                                                    |                        | mine<br>Res                | A A     | Angel Hr<br>Roger Hr<br>G<br>G<br>G<br>G<br>G<br>G<br>G<br>G<br>G<br>G<br>G<br>G<br>G<br>G<br>G<br>G<br>G<br>G<br>G   |       |
| Rephoton<br>In<br>In<br>In<br>In<br>In<br>In<br>In<br>In<br>In<br>I                                                                                                    | Temporal in the<br>Indexeduation in<br>Con-                                                                                                    |                        | mine<br>Res<br>Land        | A A     | Angel Hr<br>Roger Hr<br>G<br>G<br>G<br>G<br>G<br>G<br>G<br>G<br>G<br>G<br>G<br>G<br>G<br>G<br>G<br>G<br>G<br>G<br>G   |       |
| Rephoton<br>In<br>In<br>In<br>In<br>In<br>In<br>In<br>In<br>In<br>I                                                                                                    | Contraction of the second second seco                                                                                                    |                        | miner<br>Ren -             | A A     | Angel H<br>Regel H<br>C<br>C<br>C<br>C<br>C<br>C<br>C<br>C<br>C<br>C<br>C<br>C<br>C<br>C<br>C<br>C<br>C<br>C<br>C     |       |
| Bigebooks                                                                                                    | Temporal in the<br>Defending of the<br>Defending of the<br>Defending of the<br>Defending of the<br>Defending of the Defending of the<br>Defending of the Defending of the Defending of the<br>Defending of the Defending of the Defending of the Defending of the<br>Defending of the Defending of the Defendi                                                                                                    |                        | mine i                     | A A     | Annual Inc.                                                                                                    |       |
| Rephoton<br>to<br>to<br>to<br>to<br>to<br>to<br>to<br>to<br>to<br>to                                                                                                    | Temporar o N<br>Temporar o N<br>Tempo |                        | miner<br>Rem<br>Fait Corps | A A     | Annual for                                                                                                    | -     |

Akan muncul tampilan laporan guru yang mengajar seperti gambar dibawah ini,dan kemudian bisa melakukan cetak laporan.

| Kode  | NIP | Nama              | Kelamin   | Alamat  | No Telepon | Status |
|-------|-----|-------------------|-----------|---------|------------|--------|
| G0001 | 1   | DINA WULANDARI    | Perempuan | JAKARTA | -          | Aktif  |
| G0002 |     | HJ. MAANIH S.Pd   | Perempuan | JAKARTA | -          | Aktif  |
| G0003 |     | NUR KOMALA DEWI   | Laki-Laki | JAKARTA | -          | Aktif  |
| G0004 | ×   | FAKHTUS S S.Pd    | Perempuan | JAKARTA | -          | Aktif  |
| G0005 |     | MURTAPIAH         | Perempuan | JAKARTA | -          | Aktif  |
| G0006 | 2   | TIARA SUKMA S.P   | Perempuan | JAKARTA | -          | Aktif  |
| G0007 |     | DEWI MALASARI     | Perempuan | JAKARTA | -          | Aktif  |
| G0008 | 2   | SEFTI MARYAM S.Pd | Perempuan | JAKARTA | -          | Aktif  |
| G0009 | *   | ABU HASAN S.ag    | Laki-Laki | JAKARTA | -          | Aktif  |
| G0010 | 2   | MUHIDIN, S.Pd     | Laki-Laki | JAKARTA | -          | Aktif  |
| G0011 |     | VICKY BAHARSYAH   | Laki-Laki | JAKARTA | -          | Aktif  |

22. Setelah proses penginputan dan pencetakan semua laporan klik tombol logout untuk keluar, seperti tampilan di bawah ini.

| GDI SEHATI |                         |                 |                                             |           | AUF -<br>NAME GUNU - WCCY BARARSYAH<br>Jonis Kelamin - Laki-Laki            |
|------------|-------------------------|-----------------|---------------------------------------------|-----------|-----------------------------------------------------------------------------|
| ian Utama  | Guru                    | Siswa           | Pelajaran Kelas<br>Apakah anda akan keluar? | Admin     | M <sup>ID</sup> :<br>Kama Guru : MUHIGIN, S.Po<br>Jeniş Kelamin : Laki-Laki |
|            | 11                      | 20              | Oke Batal                                   | 1         | AVP -     KATING GUNU - ABU HACAN S.ag     Jenis Kelamin - Laki-Saki        |
|            |                         |                 |                                             |           | 0 NF -                                                                      |
|            | 🛓 Data Siswa Baru       |                 |                                             |           | Jenis Kelamin , Perempuan                                                   |
|            | Nama Siswa 🗢            | Jenis Kelamin 🖨 | Alamat \$                                   | Telepon 🗢 | 0.45                                                                        |
|            | 🌲 Yusril Zein Nasrulloh | Laki-Laki       | Kapuk rawa gabus 9.11 kapuk Kec. Cengkareng |           | Hama Guru : DEWI MALASARI<br>Jenis Kelamin : Perempuan                      |
|            |                         |                 |                                             |           |                                                                             |
|            |                         |                 |                                             |           | 0812 10 98 4546                                                             |
|            |                         |                 |                                             |           |                                                                             |